#### To purchase a pass as a gift:

At <u>filmfest.banffcentre.ca</u>, click the Online Festival Passes button.

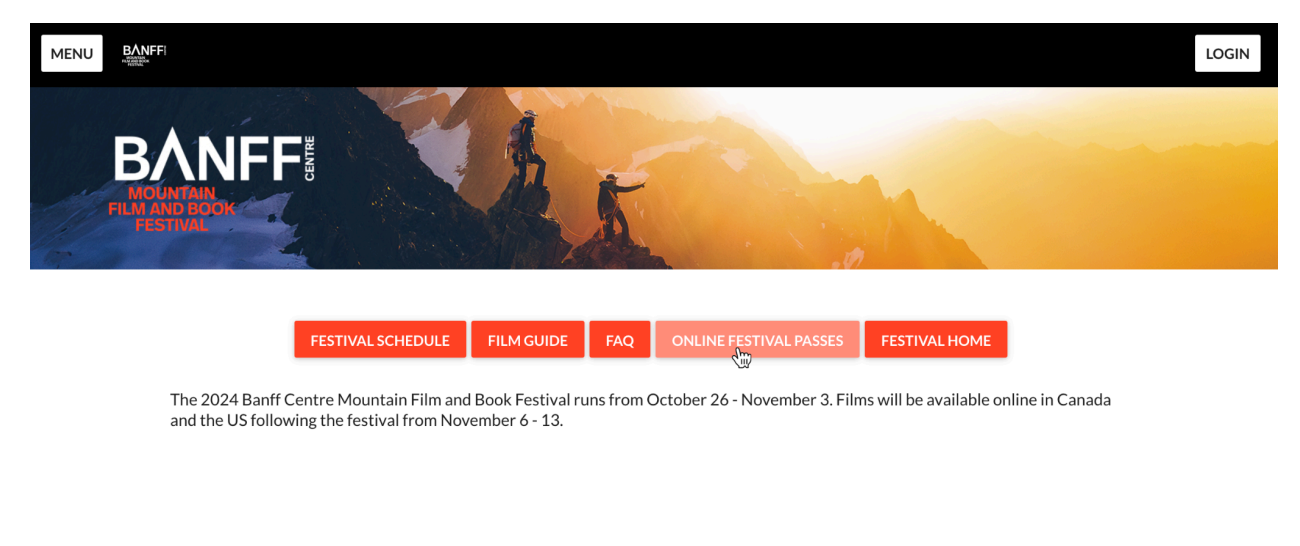

Select the pass that you would like to purchase as a gift and click the corresponding "Buy" button.

## **Online Film Passes**

**Early bird pricing available until end of day, October 24th.** Regular pricing: \$150 CAD for Online Film Pass - Canada, \$135 CAD/\$100 USD for Online Film Pass - USA

| ONLINE FILM PASS - CANADA                                                                                                    | ONLINE FILM PASS - USA                                                                                                    |  |
|----------------------------------------------------------------------------------------------------|----------------------------------------------------------------------------------------------------|--|
| Access to 82 official film selections available in Canada! Buy this pass if you'll be <b>located in Canada</b> during the festival dates. | Access to 78 official film selections available in the USA! Buy this pass if you'll be <b>located in the USA</b> during the festival dates. |  |
| Available for sale until November 9, 5 PM MT.                                                                                             | Available for sale until November 9, 5 PM MT.                                                                                               |  |
| BUY (CA\$125)                                                                                                    | BUY (CA\$110)                                                                                                    |  |

• Please note the following films are only available online within Canada: Ashima, Silvicola, Iniskim – Return of the Buffalo, Darkhorse, Wild Aerial, Wildflowers

• The following films playing in person at the Banff Centre Mountain Film and Book Festival are not available online: Boundless: A Sam Anthamatten Portrait, Bring Them Home, Champions of the Golden Valley, Diving into the Darkness, Of a Lifetime, Searching for Amani

• Program availability subject to change

On the Checkout window, click "Give as a gift". You will see a message in a yellow box confirming that the pass will be a gift.

# Checkout

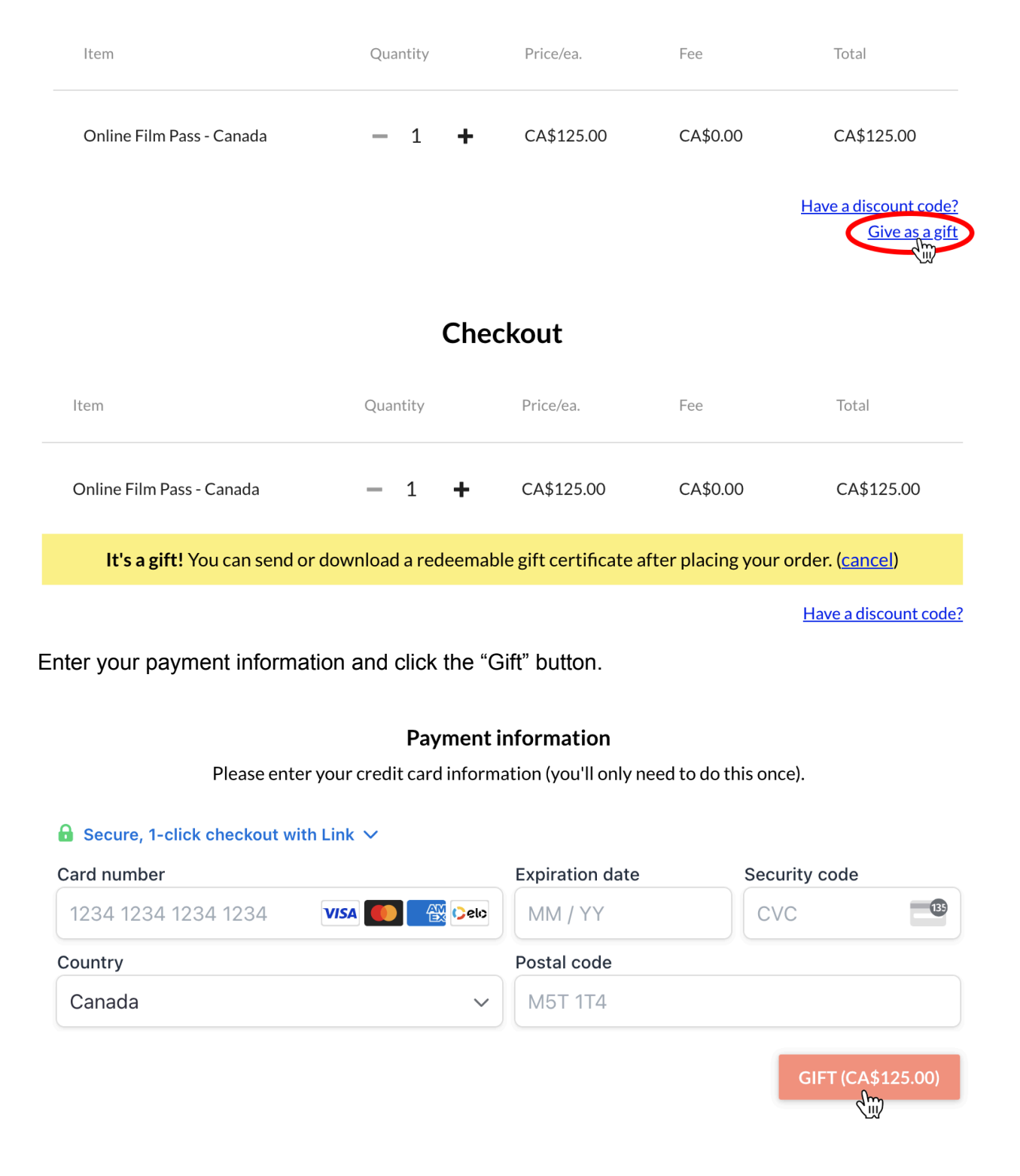

You can send your gift to a recipient by either selecting "Download gift certificate", which will produce a PDF that you can print or send to the recipient. They will need to go to the custom web address on the certificate to redeem the gift.

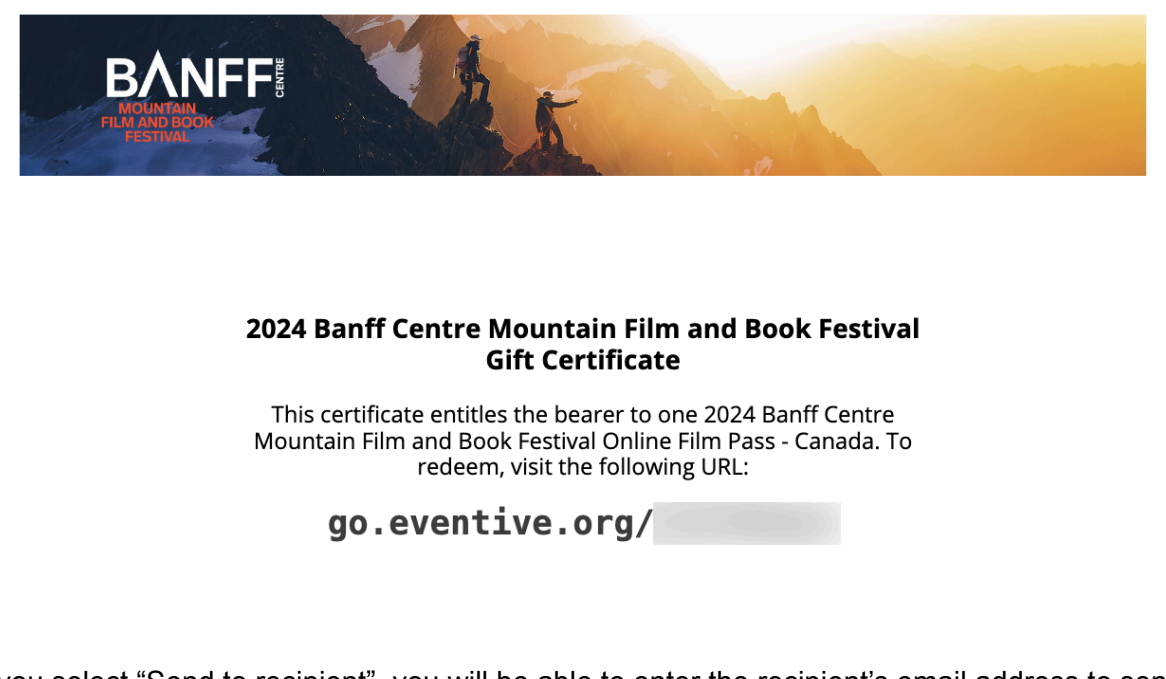

If you select "Send to recipient", you will be able to enter the recipient's email address to send the pass to them directly. They will receive an email inviting them to accept the gift.

Send gift online film pass

Choose a recipient and enter an optional message, then click "Send".

Recipient email address

@gmail.com

Optional message Enjoy!

CANCEL SEND GIFT CERTIFICATE

### To transfer a pass you have purchased:

If you are not already logged in, log in to your Eventive account by clicking the "Login" button on the top right corner of your screen at <u>filmfest.banffcentre.ca</u>, and entering the email and password you set up when purchasing your pass.

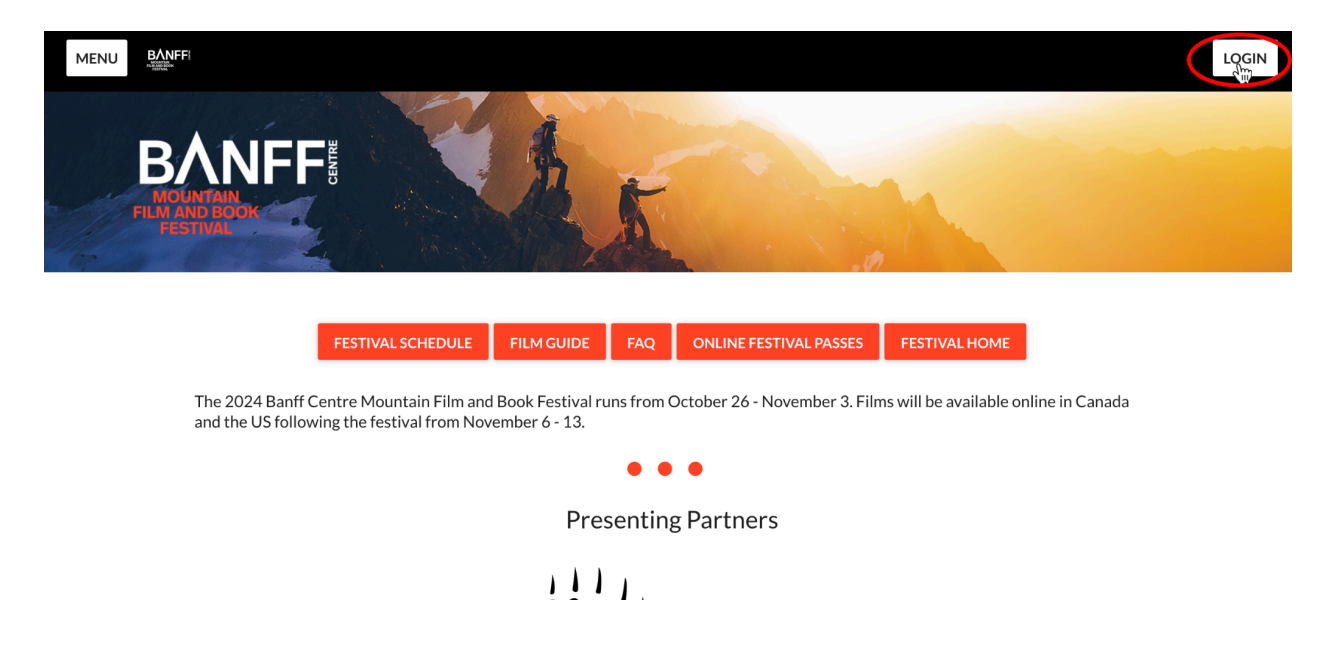

Once you are logged in, you can access your passes at <u>https://filmfest.banffcentre.ca/passes</u>. You will see a list of the Online Festival Passes you have purchased. Click the "Manage" button next to the one you want to transfer.

Film programs will be available from November 6 as per the release schedule. You can access your tickets via "My Tickets".

| <b>My Banff Pass</b> <u>edit online film pass name</u><br>Online Film Pass - Canada   0/null uses<br>Activated October 15, 2024 | SHOW BARCODE              |          |  |
|----------------------------------------------------------------------------------------------------|---------------------------|----------|--|
| Then, select "Transfer online film pass"                                                                                        |                           |          |  |
| Film programs will be available from November 6 as per the release schedule. You can access your tickets via "My Tickets".      |                           |          |  |
| My Banff Pass <u>edit online film pass name</u><br>Online Film Pass - Canada   0/null uses<br>Activated October 15, 2024        | SHO<br>Transfer online fi | ilm pass |  |

You can then enter the email address that you wish to transfer your pass to. The recipient will then receive an email inviting them to accept the transfer.

### Transfer online film pass

You can transfer this online film pass to anyone with an email address. Once you submit this form, they will receive a link that will allow them to accept the transfer and add the online film pass to their account. Until they accept the transfer, the online film pass will remain in your account. Once they accept, the pass will permanently disappear from your account unless the recipient transfers it back to you.

Note: Online film pass transfers do not transfer existing tickets.

Recipient email address

CANCEL SUBMIT